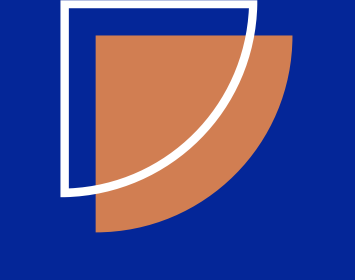

# **CARTEIRA DE TRABALHO** DIGITAL

PASSO A PASSO

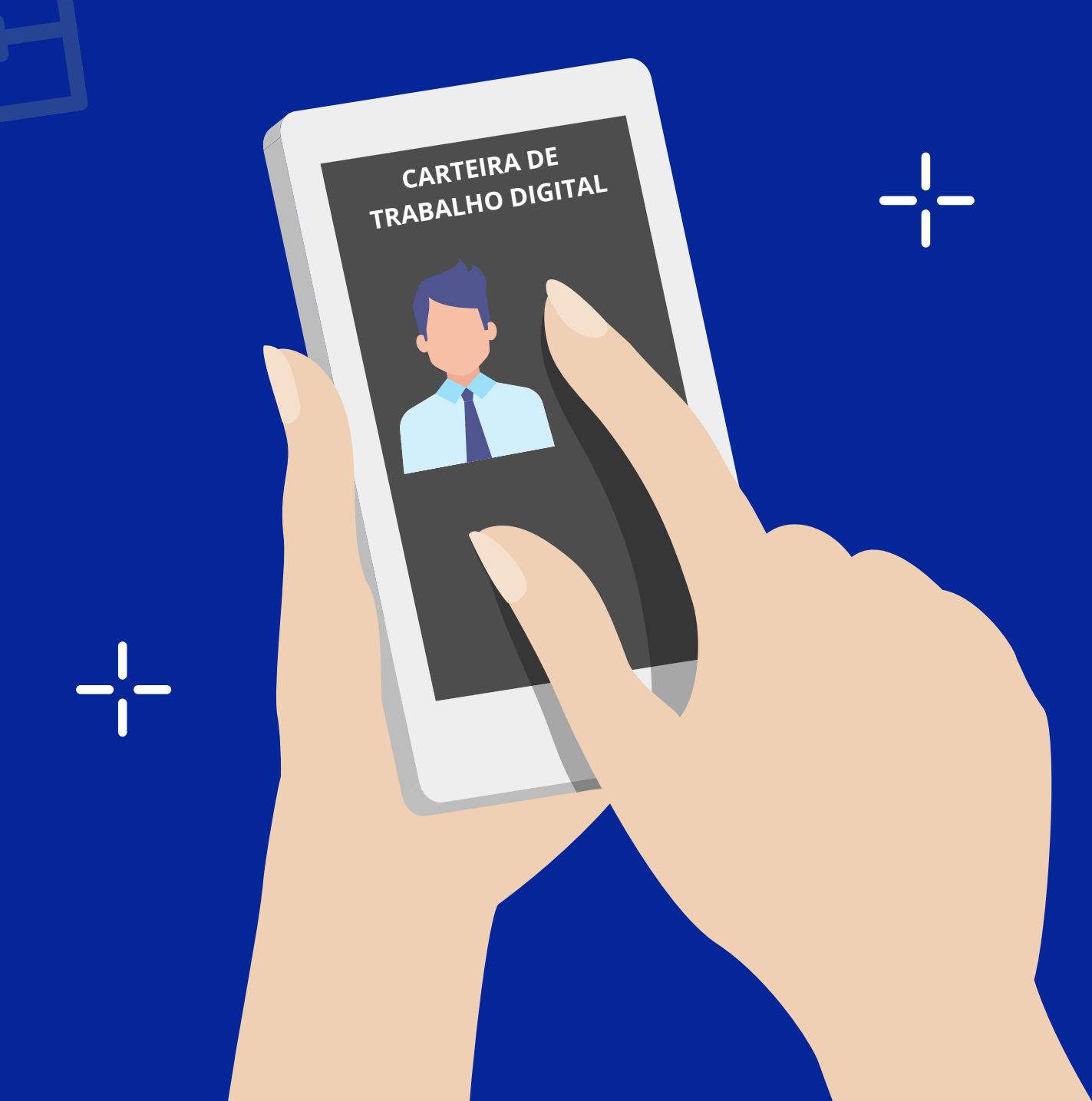

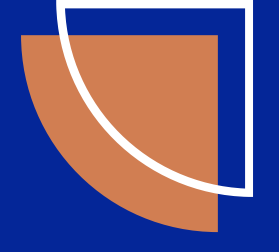

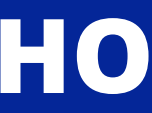

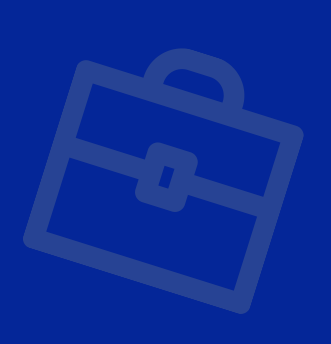

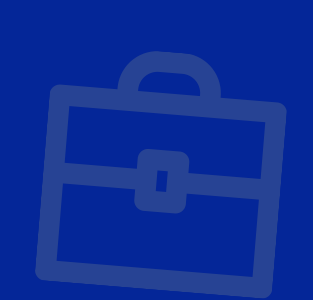

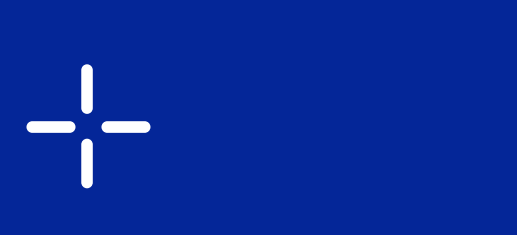

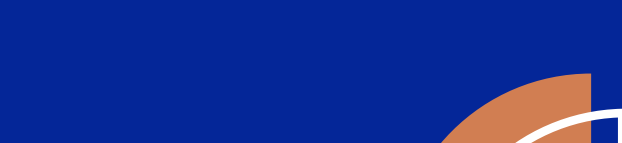

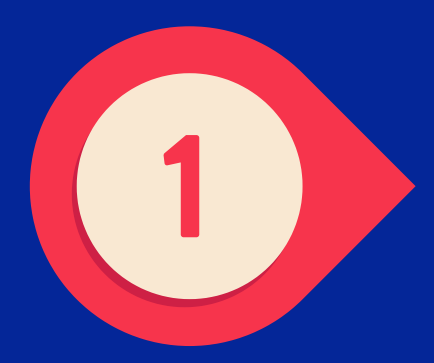

## BAIXE O APLICATIVO

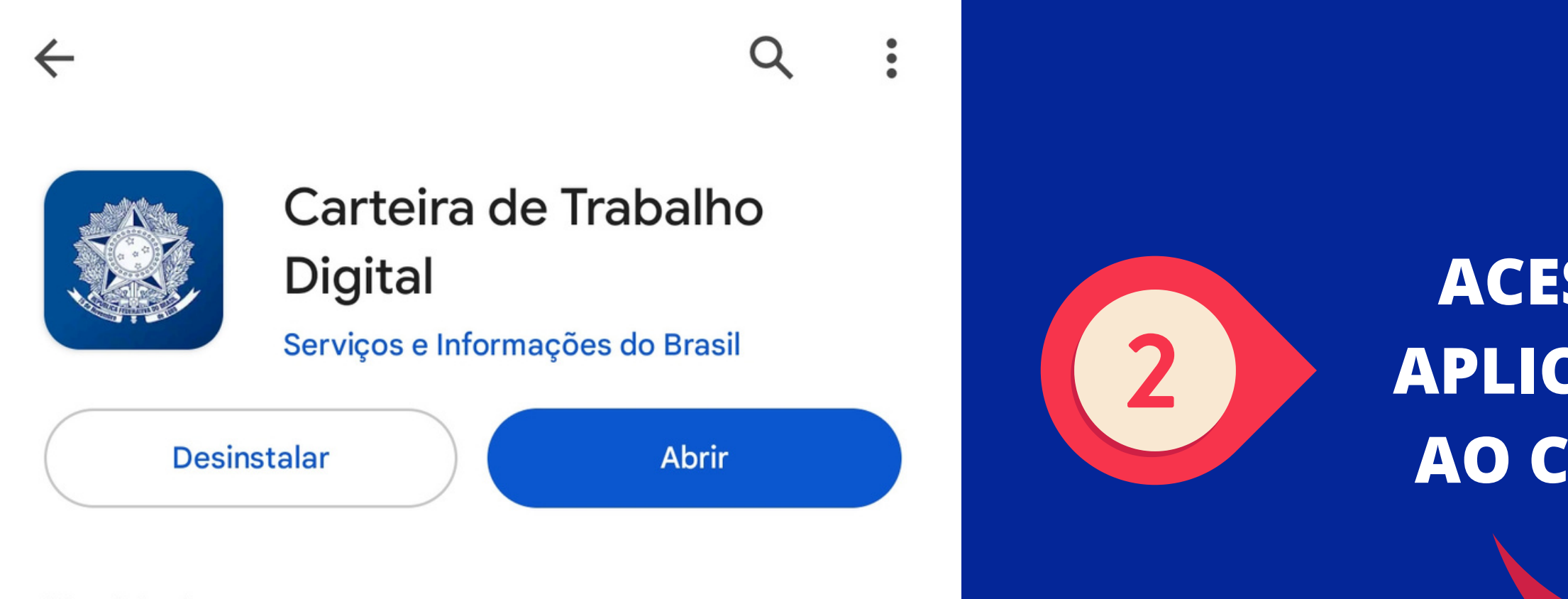

## ACESSE O APLICATIVO AO CLICAR

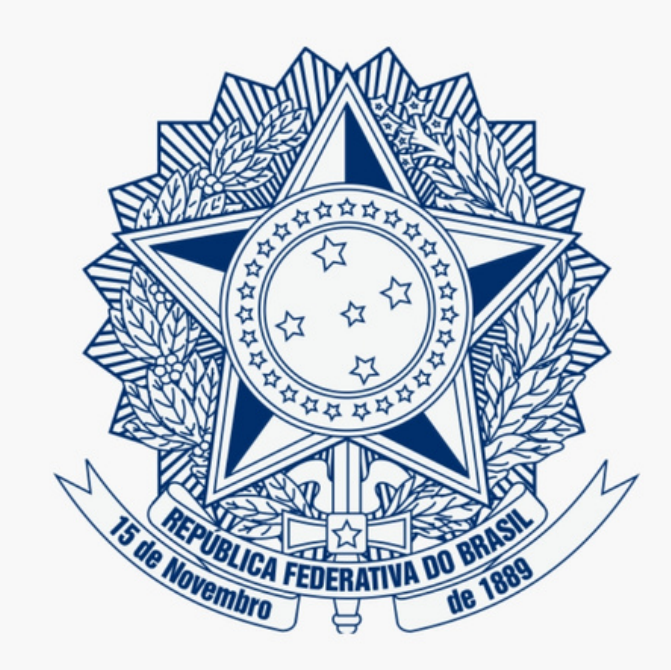

#### **CARTEIRA DE TRABALHO DIGITAL**

Entrar com **gov.br** 

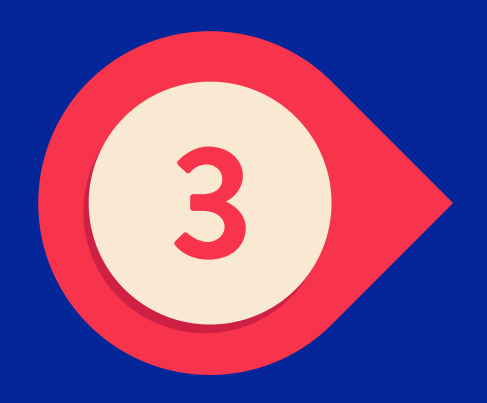

## **INSIRA SEUS DADOS E SENHA PARA O LOGIN**

| ov.br                                                          | <b>୦</b> ମ | gov.br              | ٥      |
|----------------------------------------------------------------|------------|---------------------|--------|
| Identifique-se no gov.br com:                                  |            | Digite sua senha    |        |
|                                                                |            | CPF                 |        |
| Número do CPF                                                  |            |                     |        |
| Digite seu CPF para <b>criar</b> ou <b>acessar</b> sua conta ( | gov.br     | Senha               |        |
| CPF                                                            |            | ••••••              | 0      |
| Digite seu CPF                                                 |            | Esqueci minha senha |        |
| Continuar                                                      |            | Cancelar            | Entrar |
|                                                                |            |                     |        |

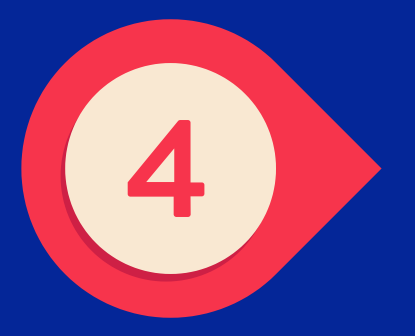

## AO ACESSAR O APLICATIVO ENTRE NA CAIXA "CONTRATOS DE TRABALHO"

----

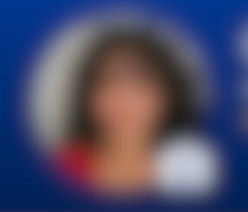

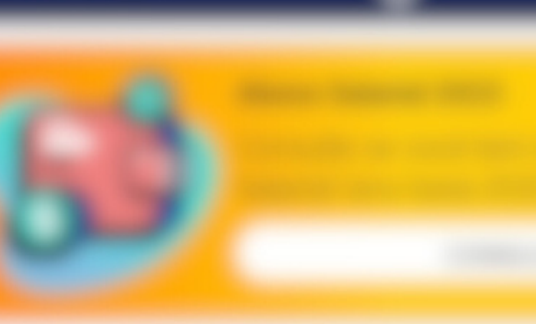

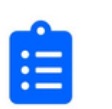

Contratos de Trabalho

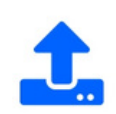

Enviar Carteira de Trabalho

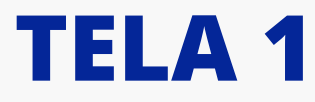

🗲 Contratos de Trabalho

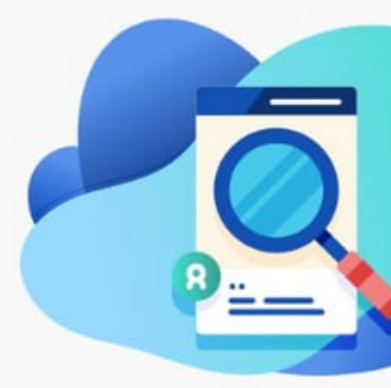

Nenhum registro trabalhista encontrado. Tente novamente mais tarde.

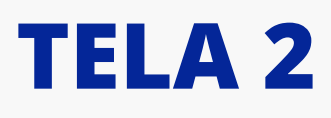

# TIRE UM PRINT DAS DUAS TELAS E NOS ENVIE

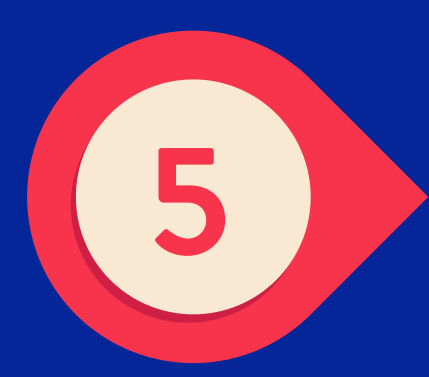

## CASO APAREÇA ESSA TELA CLIQUE EM "RESPONDER PERGUNTAS"

#### 🗲 Contratos de Trabalho

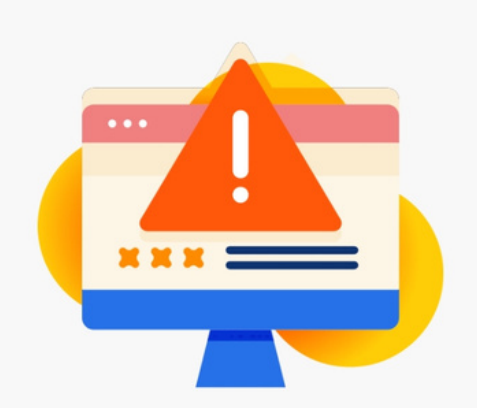

Para esta funcionalidade, você deve aumentar a confiabilidade da sua conta:

- fazendo validação facial pelo aplicativo gov.br; ou
- respondendo perguntas sobre sua vida laboral.

Em seguida, acesse novamente a sua Carteira Digital.

🛃 BAIXAR APLICATIVO GOV.BR

#### **RESPONDER PERGUNTAS**

Saiba mais como aumentar a confiabilidade

### APÓS RESPONDER CLIQUE NA CAIXA "CONTRATOS DE TRABALHO"

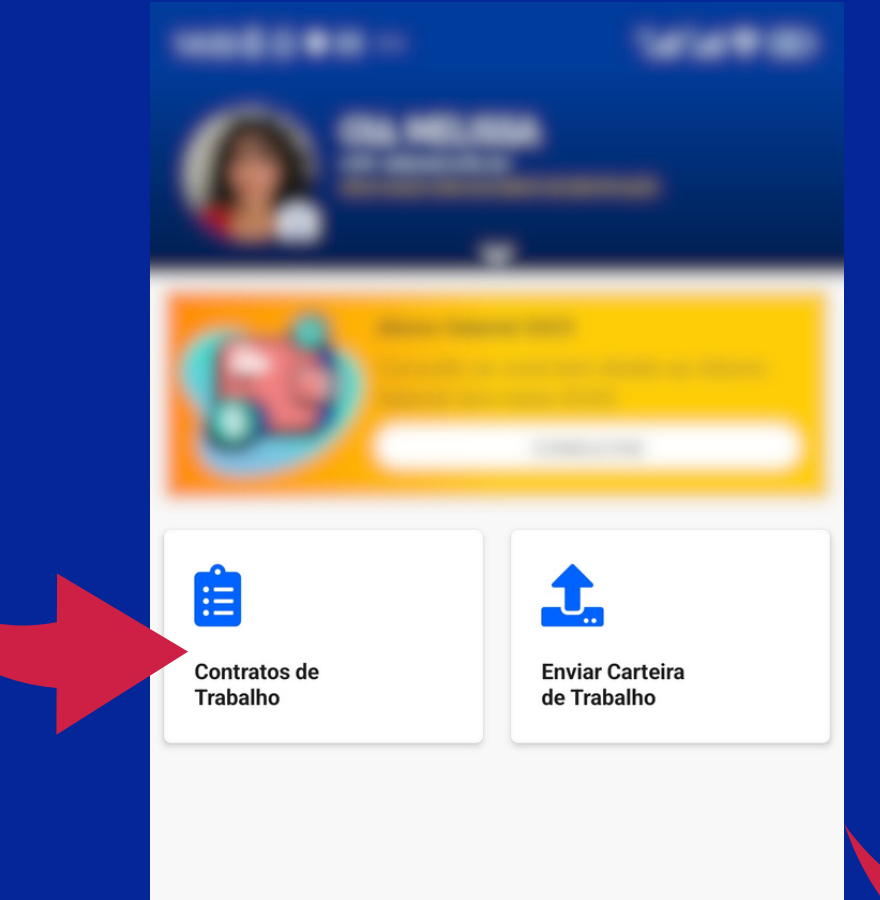

## TELA 1

2

Carteira

# TIRE UM PRINT DAS DUAS TELAS E NOS ENVIE

#### 🗧 Contratos de Trabalho

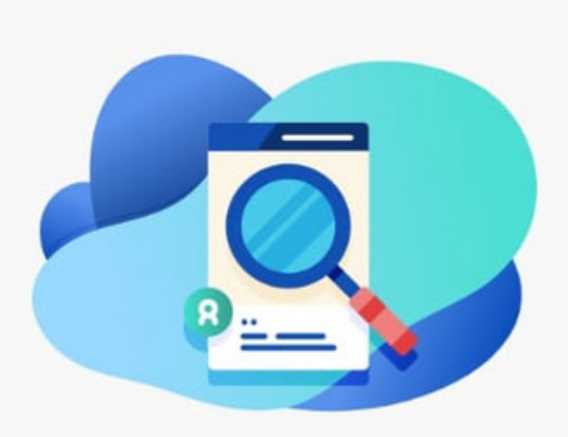

Nenhum registro trabalhista encontrado. Tente novamente mais tarde.

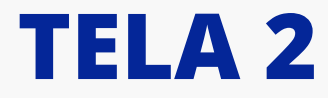

# AGRADEÇO!

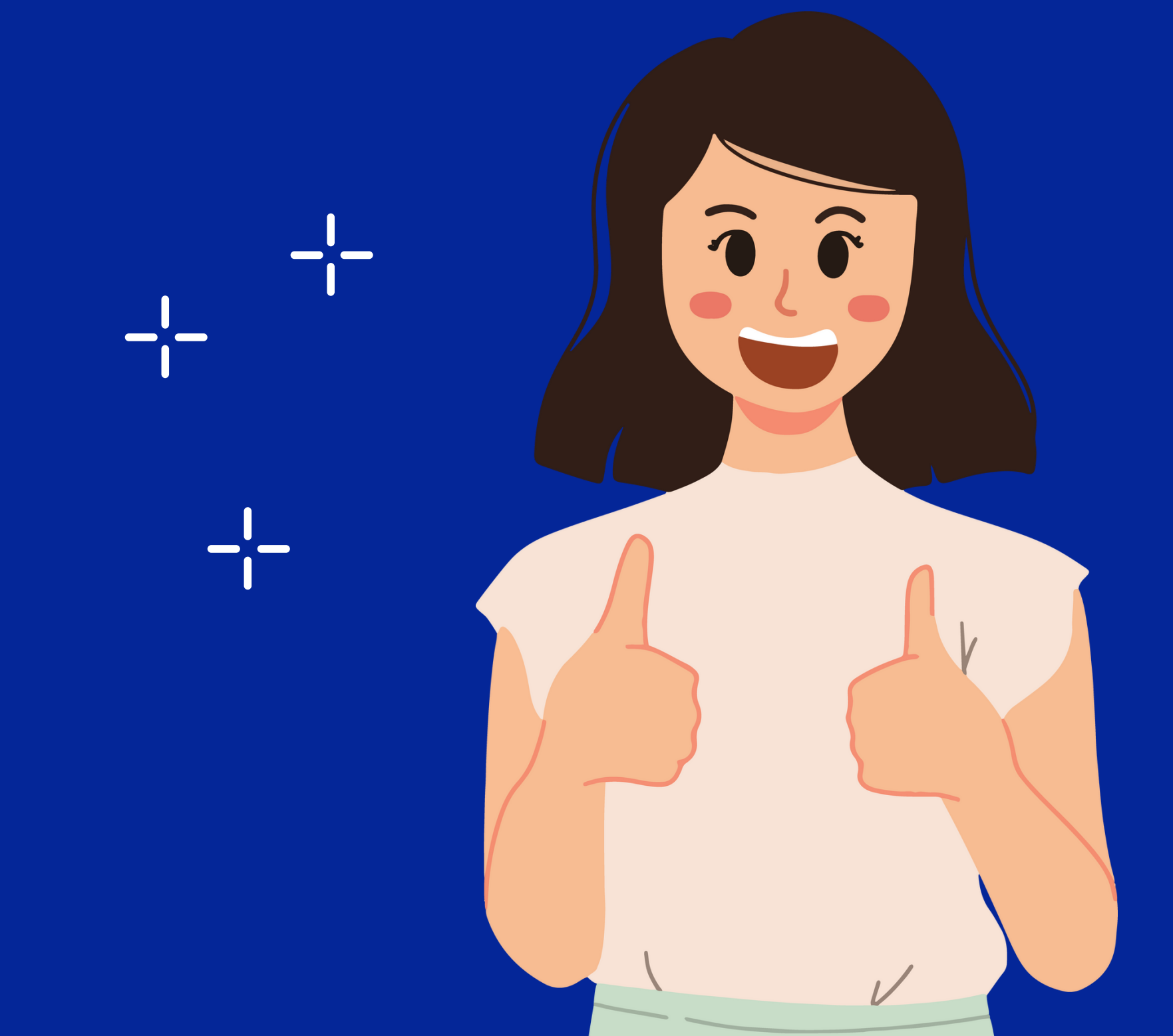

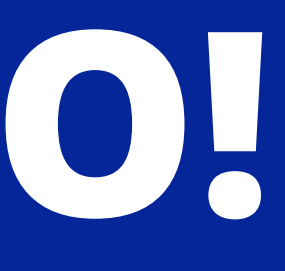

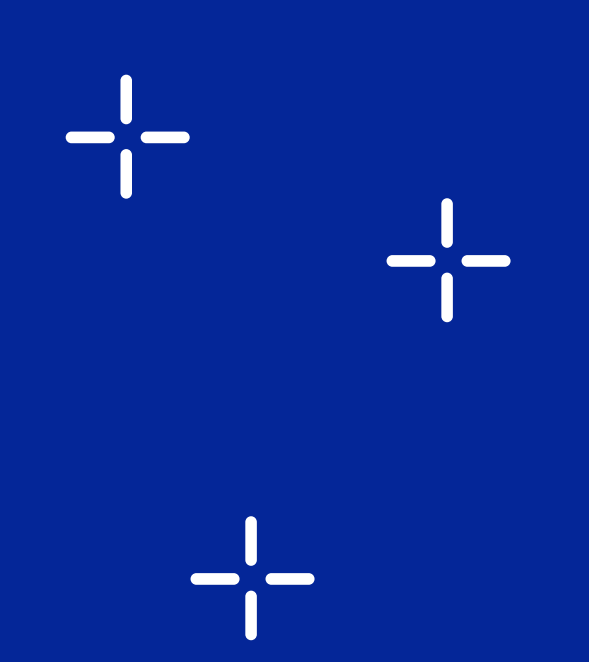